## Top Dog Trading settings for the Stochastic Indicator on Oanda's Charting Platform (fxTrade) to turn it into our Cycle Indicator:

Right click on a chart and select "Add Study".

Choose the "Full Stochastic" study.

Change the settings to 5, 2, and 3 as below:

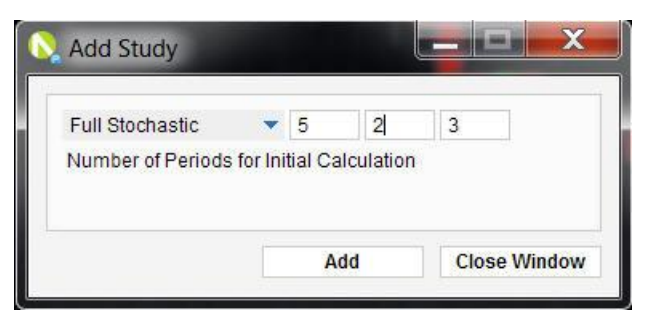

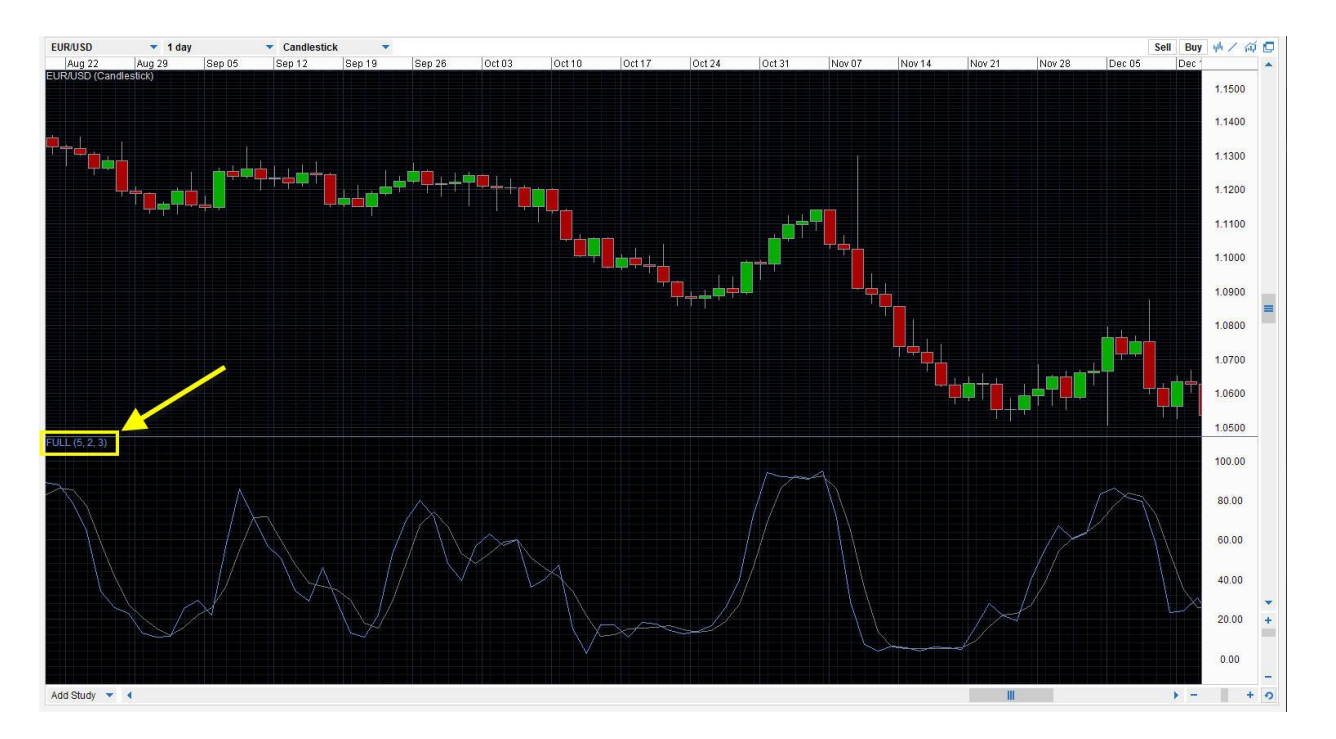

Note: There doesn't appear to be a way to add horizontal lines at "20" and "80" but you can contact Oanda support to see if there's a way those lines can be added.